# Windows Installer Service Guide for installing eCADSTAR software

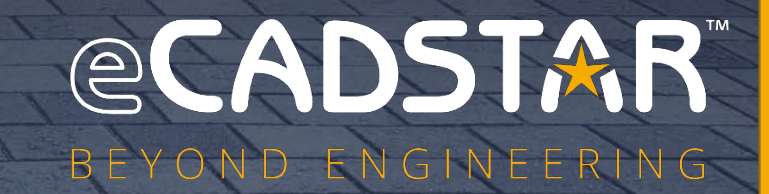

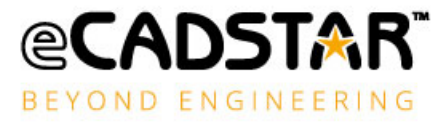

# Copyright Notice

Copyright © Zuken, all rights reserved. This material is supplied in confidence by Zuken. Disclosure beyond the original recipients is prohibited.

The eCADSTAR Logo, CADSTAR and eCADSTAR name are trademarks or registered trademarks of ZUKEN Inc.

All other company or product names are trademarks or registered trademarks of their respective holders.

- Do not reproduce or republish the whole or any part of this document without permission.
- The document contains certain information that is of confidential and proprietary nature and shall not be disclosed, released or made available to any other person.
- The contents of this document are subject to change without notice for reasons of amendment or improvement.
- While the greatest care has been taken in the preparation of this document, we accept no responsibility whatsoever for any loss or damage, direct or indirect, of whatever nature and however caused, which may result from your use of this document in the operation of any system.

## DISCLAIMER

- In no event shall ZUKEN be liable to any party for direct, indirect, special, incidental, or consequential damages, including lost profits, arising out of the use of this software or its documentation, even if ZUKEN or an affiliate or representative of ZUKEN has been advised of the possibility of such damages.
- ZUKEN specifically disclaims any warranties, including, but not limited to, the implied warranties of merchantability and fitness for a particular purpose.

eCADSTAR Network Licensing software and accompanying documentation are provided "as is".

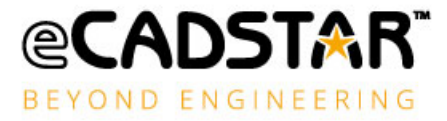

# Table of Contents

| Copyright Notice                                                               | . <b>i</b> |
|--------------------------------------------------------------------------------|------------|
| DISCLAIMER                                                                     | , <b>i</b> |
| Introduction                                                                   | 3          |
| eCADSTAR Command Line Setup                                                    | 3          |
| The Setup Executable Options                                                   | 4          |
| The msiexec Options                                                            | 5          |
| The Properties of the msiexec Options                                          | 7          |
| Performing a Silent Setup of eCADSTAR1                                         | 2          |
| Command Line Options to Silently Install eCADSTAR1                             | .3         |
| Command Line Options to Silently Uninstall eCADSTAR1                           | .4         |
| Command Line Options to set eCADSTAR License Server Details                    | 4          |
| Command Line Options when Using the CADSTAR Viewer Installer                   | 4          |
| Command Line Options when Using the CADSTAR Network License Server Installer 1 | 5          |
| Performing an Administrative Installation1                                     | 5          |
| eCADSTAR Setup from the Administrative Installation Files1                     | .6         |

### Introduction

The **Windows Installer Service** is an operating system service developed by Microsoft. The service improves the installation and uninstallation of programs, makes software deployment in corporate networks easier, helps to solve common problems, such as shared DLL conflicts, and reduces the total cost of ownership to the final user.

#### The **eCADSTAR** product installers use the **Windows Installer Service**.

This guide provides only a summary of the options that the user may typically call upon when using the **Windows Installer Service** to setup the **eCADSTAR** products. For full documentation for the **Windows Installer Service**, please click <u>here</u> to browse to the Microsoft website.

**NOTE:** For simple straight forward installation, you can run the eCADSTAR setup executables within the Windows interface using the Installation Wizards.

## eCADSTAR Command Line Setup

The following command line options can be used with the **eCADSTAR** setup executables. The command line format should be entered as follows:

#### <eCADSTAR setup exe> <setup exe options> /v"<msiexec options>"

| <ecadstar exe="" setup=""></ecadstar> | Is the eCADSTAR setup executable for the eCADSTAR product. This file will typically be downloaded from the Zuken Global Support website. Example:<br>eCADSTAR_2024.0.0.0_setup.exe                                                                                          |
|---------------------------------------|----------------------------------------------------------------------------------------------------|
| <setup exe="" options=""></setup>     | These are the options to control how the <b>eCADSTAR</b> setup executables behave and how it calls the <b>Windows Installer Service</b> .<br>Example:<br>/i                                                                                                    |
| <msiexec options=""></msiexec>        | These are the options to be passed to the <b>Windows Installer</b><br><b>Service</b> to control the operation of the <b>msiexec</b> command and<br>configure properties for the software when performing the<br><b>eCADSTAR</b> setup operations. Example:<br>/v"/qn"       |
|                                       | <b>NOTE:</b> Parameters to be passed to the <b>Windows Installer Service</b><br>must be enclosed within double quotation marks <b>"<param/>"</b> and<br>be prefixed with the <b>/v</b> option. No spaces should exist between the<br><b>/v</b> and <b>"<param/>"</b> items. |

where:

#### The Setup Executable Options

The following options can be defined for the **<setup exe options>** when performing a command line setup of **eCADSTAR**.

| Option            | /i                                                                                                    |
|-------------------|----------------------------------------------------------------------------------------------------|
| Command Operation | Install Software                                                                                                    |
| Description       | Launches the <b>eCADSTAR</b> setup to perform an install of the <b>eCADSTAR</b> software.<br><b>NOTE:</b> This is the default setting for the <b>eCADSTAR</b> setup executable so can be excluded from the command line format to install <b>eCADSTAR</b> |
| Example           | eCADSTAR 2024.0.0.0 setup.exe /i                                                                                                    |

| Option            | /x                                                                |  |
|-------------------|-------------------------------------------------------------------|--|
| Command Operation | Uninstall Software                                                |  |
| Description       | Launches the <b>eCADSTAR</b> setup to perform an uninstall of the |  |
|                   | eCADSTAR software.                                                |  |
| Example           | eCADSTAR_2024.0.0.0_setup.exe /x                                  |  |

| Option            | /f                                                                            |
|-------------------|-------------------------------------------------------------------------------|
| Command Operation | Repair Software                                                               |
| Description       | Launches the <b>eCADSTAR</b> setup to perform a repair of the <b>eCADSTAR</b> |
|                   | software.                                                                     |
| Example           | eCADSTAR_2024.0.0.000_setup.exe /f                                            |

| Option            | /a                                                                                                    |  |
|-------------------|----------------------------------------------------------------------------------------------------|--|
| Command Operation | Administrative Installation                                                                                         |  |
| Description       | aunches the <b>eCADSTAR</b> setup to allow the extraction of the                                                    |  |
|                   | application files to a defined location on a network or local drive.                                                |  |
|                   | <b>NOTE:</b> Please see section titled <b>Administrative Installation</b> for further details on using this option. |  |
| Example           | eCADSTAR_2024.0.0.000_setup.exe /a                                                                                  |  |

| Option            | /s                                                                                                    |  |
|-------------------|----------------------------------------------------------------------------------------------------|--|
| Command Operation | Run eCADSTAR setup silently                                                                                                    |  |
| Description       | Launches the <b>eCADSTAR</b> setup in silent mode when performing an install, uninstall, or repair of the <b>eCADSTAR</b> software.<br><b>NOTE:</b> The <b>/s</b> option can be used in combination with any of the options described above. |  |
| Example           | eCADSTAR_2024.0.0.000_setup.exe /s                                                                                                    |  |

#### The msiexec Options

The following options can be defined for the **/v**"**<msiexec options>**" when performing a command line setup of **eCADSTAR**.

Further details on the msiexec command line options can be found <u>here</u> on the Microsoft website.

If the setup process requires a reboot, some of the silent setup options will do so without warning. Please see the Microsoft documentation for further details.

| Option            | /qn                                                                            |  |  |
|-------------------|--------------------------------------------------------------------------------|--|--|
| Command Operation | No User Interface                                                              |  |  |
| Description       | Runs the <b>Windows Installer Service</b> with no user interface displayed     |  |  |
|                   | to the user during the installation process. There is no confirmation          |  |  |
|                   | message given when the setup process has completed.                            |  |  |
|                   | NOTE: The Windows Installer Service will fail if the user does not             |  |  |
|                   | have Administrator privileges to install, uninstall or repair the              |  |  |
|                   | software. This will typically occur as the user cannot confirm the <b>User</b> |  |  |
|                   | Account Control question.                                                      |  |  |
| Example           | eCADSTAR_2024.0.0.000_setup.exe /i /v"/qn"                                     |  |  |

| Option            | /qn+                                                                           |  |  |
|-------------------|--------------------------------------------------------------------------------|--|--|
| Command Operation | No User Interface with completion message                                      |  |  |
| Description       | Runs the <b>Windows Installer Service</b> with no user interface displayed     |  |  |
|                   | to the user during the installation process. There is a confirmation           |  |  |
|                   | message given when the setup process has completed.                            |  |  |
|                   | NOTE: The Windows Installer Service will fail if the user does not             |  |  |
|                   | have <b>Administrator</b> privileges to install, uninstall or repair the       |  |  |
|                   | software. This will typically occur as the user cannot confirm the <b>User</b> |  |  |
|                   | Account Control question.                                                      |  |  |
| Example           | eCADSTAR_2024.0.0.000_setup.exe /i /v"/qn+"                                    |  |  |

| eCADSTAR 2023.0                               | × |
|-----------------------------------------------|---|
| eCADSTAR 2023.0 Setup completed successfully. |   |
| ОК                                            |   |

Figure 1: Confirmation Message at setup completion

| Option            | /qb                                                                           |  |
|-------------------|-------------------------------------------------------------------------------|--|
| Command Operation | Basic User Interface                                                          |  |
| Description       | Runs the <b>Windows Installer Service</b> with a basic user interface         |  |
|                   | showing the progress of the setup process. The user interface                 |  |
|                   | includes a Cancel button. There is no confirmation message given              |  |
|                   | when the setup process has completed.                                         |  |
|                   | NOTE: If the user does not have Administrator privileges to install,          |  |
|                   | uninstall or repair the software, they will be presented with the <b>User</b> |  |
|                   | Account Control question to continue to proceed.                              |  |
| Example           | eCADSTAR_2024.0.0.000_setup.exe /i /v"/qb"                                    |  |

| eCADSTAR 2024.0                                      |        |  |
|------------------------------------------------------|--------|--|
| Please wait while Windows configures eCADSTAR 2024.0 | )      |  |
| Gathering required information                       |        |  |
|                                                      | Cancel |  |

#### Figure 2: Basic User Interface

| Option            | /qb+                                                                               |  |
|-------------------|------------------------------------------------------------------------------------|--|
| Command Operation | Basic User Interface with completion message                                       |  |
| Description       | Runs the <b>Windows Installer Service</b> with a basic user interface              |  |
|                   | showing the progress of the setup process. The user interface                      |  |
|                   | includes a Cancel button. There is a confirmation message given when               |  |
|                   | the setup process has completed.                                                   |  |
|                   | <b>NOTE:</b> If the user does not have <b>Administrator</b> privileges to install, |  |
|                   | uninstall or repair the software, they will be presented with the <b>User</b>      |  |
|                   | Account Control question to continue to proceed.                                   |  |
| Example           | eCADSTAR_2024.0.0.000_setup.exe /i /v"/qb+"                                        |  |

| Option            | /qb!                                                                               |
|-------------------|------------------------------------------------------------------------------------|
| Command Operation | Basic User Interface, no Cancel button                                             |
| Description       | Runs the <b>Windows Installer Service</b> with a basic user interface              |
|                   | showing the progress of the setup process. The user interface does                 |
|                   | not include a Cancel button. There is no confirmation message given                |
|                   | when the setup process has completed.                                              |
|                   | <b>NOTE:</b> If the user does not have <b>Administrator</b> privileges to install, |
|                   | uninstall or repair the software, they will be presented with the <b>User</b>      |
|                   | Account Control question to continue to proceed.                                   |
| Example           | eCADSTAR_2024.0.0.000_setup.exe /i /v"/qb!"                                        |

| Option            | /qr                                                                                                    |
|-------------------|----------------------------------------------------------------------------------------------------|
| Command Operation | Reduced User Interface                                                                                                    |
| Description       | Runs the <b>Windows Installer Service</b> with a reduced user interface<br>showing the progress of the setup process, the user cannot control<br>the setup of the interface. The user interface includes a Cancel button.<br>There is no confirmation message given when the setup process has<br>completed.<br><b>NOTE:</b> If the user does not have <b>Administrator</b> privileges to install,<br>uninstall or repair the software, they will be presented with the <b>User</b><br><b>Account Control</b> question to continue to proceed. |
| Example           | eCADSTAR_2023.0.0.343_setup.exe /i /v"/qr"                                                                                                    |

| 💿 eCADST/                    | AR 2024.0 - InstallShield W                                                                 | /izard             | —                |                       |
|------------------------------|---------------------------------------------------------------------------------------------|--------------------|------------------|-----------------------|
| <b>Installing</b><br>The pro | g eCADSTAR 2024.0<br>gram features you selected a                                           | re being installed |                  | ≊CADSTAR <sup>-</sup> |
| 1                            | Please wait while the Instal<br>This may take several minu<br>Status:<br>Validating install | IShield Wizard ins | talls eCADSTAR 2 | 024.0.                |
| InstallShield                |                                                                                             |                    |                  |                       |
| TISCHISTICU                  |                                                                                             | < Back             | Next >           | Cancel                |

Figure 3: Reduced User Interface

#### The Properties of the msiexec Options

The following properties are supported for **eCADSTAR** when using the Windows Installer Service to setup **eCADSTAR** from the command line.

- The **Property names** are case sensitive, so cannot be replaced with lower case characters.
  - Example: **INSTATLLDIR** not **InstallDir**
- Where the **Property values** contain space characters these values must be enclosed by double quotation " characters.
  - Double quotation " characters required within the /v"" parameter to be passed to

# the msiexec must be preceded with the escape sequence backslash \ character. Example: /v"INSTALLDIR=\"C:\eCADSTAR 2024\""

| Property    | INSTALLDIR                                                                         |
|-------------|------------------------------------------------------------------------------------|
| Description | Defines the installation directory for the <b>eCADSTAR</b> application files to be |
|             | located.                                                                           |
| Default     | C:\Program Files\eCADSTAR\eCADSTAR 2022.0\                                         |
| Example     | eCADSTAR_2024.0.0.000_setup.exe /i                                                 |
| -           | /v"INSTALLDIR=D:\eCS2024"                                                          |

| Property    | USERDIR                                                                              |
|-------------|--------------------------------------------------------------------------------------|
| Description | Defines the installation directory for the <b>eCADSTAR</b> user files to be located. |
| Default     | C:\Users\Public\eCADSTAR\eCADSTAR 2022.0\                                            |
| Example     | eCADSTAR_2024.0.0.000_setup.exe /i                                                   |
|             | /v"USERDIR=D:\eCS2024_userfiles"                                                     |

| Property    | LICENSETYPE                                                                                                    |
|-------------|----------------------------------------------------------------------------------------------------|
| Description | Defines the license type that will be used for the <b>eCADSTAR</b> applications. The possible license types are:                                              |
|             | If using a software key only:<br>LICENSE_TYPE_NODELOCKED                                                                                                    |
|             | If using a network license server only or network license server combined with a software key:<br>LICENSE_TYPE_NETANDNODE                                     |
|             | It is typical to also define the properties <b>HOSTNAME</b> and <b>HOSTPORT</b> when this property is defined with the value <b>LICENSE_TYPE_NETANDNODE</b> . |
| Default     | LICENSE_TYPE_NODELOCKED                                                                                                    |
| Example     | eCADSTAR_2024.0.0.000_setup.exe /i                                                                                                    |
|             | /v"LICENSETYPE=LICENSE_TYPE_NETANDNODE"                                                                                                    |

| Property    | HOSTNAME                                                                                                    |
|-------------|----------------------------------------------------------------------------------------------------|
| Description | Defines the host name of the network license server machine that will be used for the <b>eCADSTAR</b> applications. |
|             | This property is only valid if the property <b>LICENSETYPE=LICENSE_TYPE_NETANDNODE</b> has been defined.            |
|             | It is typical to also define the property <b>HOSTPORT</b> when defining this property.                              |
| Default     | <blank></blank>                                                                                                    |
| Example     | eCADSTAR_2024.0.0.000_setup.exe /i                                                                                  |
|             | /v"LICENSETYPE=LICENSE_TYPE_NETANDNODE HOSTNAME=eCSlicserver"                                                       |

| Property    | HOSTPORT                                                                               |
|-------------|----------------------------------------------------------------------------------------|
| Description | Defines the host port number of the network license server machine that will           |
|             | be used for the <b>eCADSTAR</b> applications.                                          |
|             |                                                                                        |
|             | This property is only valid if the property                                            |
|             | LICENSETYPE=LICENSE_TYPE_NETANDNODE has been defined.                                  |
|             |                                                                                        |
|             | It is typical to also define the property <b>HOSTNAME</b> when defining this property. |
| Default     | 1700                                                                                   |
| Example     | eCADSTAR_2024.0.0.000_setup.exe /i                                                     |
| _           | /v"LICENSETYPE=LICENSE_TYPE_NETANDNODE HOSTPORT=12380"                                 |

| Property    | ALLUSERS                                                                                                    |
|-------------|----------------------------------------------------------------------------------------------------|
| Description | Defines which users when logged onto the machine can access the installed <b>eCADSTAR</b> applications.                      |
|             | To control the process to only install for the <b>current user</b> then the property should be defined as <b>ALLUSERS=""</b> |
| Default     | All Users                                                                                                    |
| Example     | eCADSTAR_2024.0.0.000_setup.exe /i<br>/v"ALLUSERS=\"\" /qn+"                                                                 |

| Property    | ASSOCIATEFILETYPES                                                                                                    |  |
|-------------|----------------------------------------------------------------------------------------------------|--|
| Description | Defines if the <b>sdes</b> and <b>pdes</b> file types are to be associated with the <b>eCADSTAR</b> applications.                                                              |  |
|             | To control if the <b>sdes</b> and <b>pdes</b> file types are not to be associated with the <b>eCADSTAR</b> then the property should be defined as <b>ASSOCIATEFILETYPES=""</b> |  |
| Default     | ON                                                                                                    |  |
| Example     | eCADSTAR_2024.0.0.000_setup.exe /i                                                                                                    |  |
|             | /v"ASSOCIATEFILETYPES=\"\""                                                                                                    |  |

| Property    | ASSOCIATEFILETYPES_SCHEMATIC                                                                                                    |  |
|-------------|----------------------------------------------------------------------------------------------------|--|
| Description | Defines if the <b>sdes</b> file type is to be associated with the <b>eCADSTAR Schematic</b>                                                                                                    |  |
|             | Viewer application.                                                                                                    |  |
|             | To control if the <b>sdes</b> file type is to be associated with the <b>eCADSTAR</b><br><b>Schematic Viewer</b> then the property should be defined as<br><b>ASSOCIATEFILETYPES_SCHEMATIC=-viewerMode</b> |  |
|             | This property is not valid if the property <b>ASSOCIATEFILETYPES=''''</b> has been defined in the command line string.                                                                                    |  |

| Default | eCADSTAR Schematic Editor                    |
|---------|----------------------------------------------|
| Example | eCADSTAR_2024.0.0.000_setup.exe /i           |
|         | /v"ASSOCIATEFILETYPES_SCHEMATIC=-viewerMode" |

| Property    | ASSOCIATEFILETYPES_PCB                                                                                                    |
|-------------|----------------------------------------------------------------------------------------------------|
| Description | Defines if the <b>pdes</b> file type is to be associated with or the <b>eCADSTAR PCB</b>                                                                                                    |
| _           | Viewer applications.                                                                                                    |
|             | To control if the <b>pdes</b> file type is to be associated with the <b>eCADSTAR PCB</b><br><b>Viewer</b> then the property should be defined as <b>ASSOCIATEFILETYPES_PCB=-</b><br><b>viewerMode</b> |
|             | This property is not valid if the property <b>ASSOCIATEFILETYPES=""</b> has been defined in the command line string.                                                                                  |
| Default     | eCADSTAR PCB Editor                                                                                                    |
| Example     | eCADSTAR_2024.0.0.000_setup.exe /i                                                                                                    |
|             | /v"ASSOCIATEFILETYPES_PCB=-viewerMode"                                                                                                    |

| Property    | AUTOCHECKUPDATES                                                                                                    |
|-------------|----------------------------------------------------------------------------------------------------|
| Description | Defines the initial setting for performing an automatic check for <b>eCADSTAR</b> product updates during launch of the <b>eCADSTAR</b> applications. |
|             | To control if this setting is disabled after installation then the property should be defined as <b>AUTOCHECKUPDATES=""</b>                          |
| Default     | ON                                                                                                    |
| Example     | eCADSTAR_2024.0.0.000_setup.exe /l                                                                                                    |
|             | /v"AUTOCHECKUPDATES=\"\""                                                                                                    |

| Property    | TARGETDIR                                                                  |
|-------------|----------------------------------------------------------------------------|
| Description | Defines the extraction target directory when performing an <b>eCADSTAR</b> |
|             | Administrative Installation.                                               |
| Default     | C:\                                                                        |
| Example     | eCADSTAR_2024.0.0.000_setup.exe /a /v"TARGETDIR=C:\eCS2024"                |

| Property    | INSTALLLEVEL                                                                         |
|-------------|--------------------------------------------------------------------------------------|
| Description | Defines the installation level of features to be ON to be included in the default    |
|             | installation.                                                                        |
|             |                                                                                      |
|             | To control if the default installation setting is overridden to include all features |
|             | of the installation the install level should be set to 1000 or greater. Maximum      |
|             | value supported is 32767.                                                            |
| Default     | All features ON, but excluding "Help (offline)"                                      |
| Example     | eCADSTAR_2024.0.0.000_setup.exe /i /v"INSTALLLEVEL=1000"                             |

| Property    | ADDLOCAL                                                                                                    |
|-------------|----------------------------------------------------------------------------------------------------|
| Description | Defines the features to be installed locally during a customized installation.                                                                                                    |
|             | To control to include all features during the customized installation the addition of local items should be set to all, <b>ADDLOCAL=ALL</b>                                                                                                    |
|             | To control to include a specific item for the installation then the following<br>keywords should be considered:<br>• AnalysisModule<br>• Help<br>• Migration<br>• Network_License_Borrower                                                         |
|             | When specifying an above keyword for the ADDLOCAL option, all other customizable items will be excluded from the installation. To install multiple items using the ADDLOCAL option the value set should be a comma separated list of the keywords. |
|             | NOTE: Due to the configuration of the Windows installer, the branch items of "Applications", "User Files" and it's sub-branch items are all considered required items and cannot be individually customized using this option.                     |
| Default     | n/a                                                                                                    |
| Example     | eCADSTAR_2024.0.0.000_setup.exe /i /v"ADDLOCAL=Help,Migration"                                                                                                    |

| Property    | REMOVE                                                                                                    |
|-------------|----------------------------------------------------------------------------------------------------|
| Description | Defines the features to be excluded from installation locally during a customized installation.                                                                                                    |
|             | To control to exclude a specific item for the installation then the following<br>keywords should be considered:<br>• AnalysisModule<br>• Help<br>• Migration<br>• Network_License_Borrower                                                    |
|             | When specifying an above keyword for the REMOVE option, it must be used in conjunction with the <b>ADDLOCAL=ALL</b> option. To exclude multiple items using the REMOVE option the value set should be a comma separated list of the keywords. |
| Default     | n/a                                                                                                    |
| Example     | eCADSTAR_2024.0.0.000_setup.exe /i /v"ADDLOCAL=ALL                                                                                                    |
| -           | REMOVE=Help,Migration"                                                                                                    |

#### Performing a Silent Setup of eCADSTAR

The **eCADSTAR** applications can be setup silently onto a PC. This process can setup the applications without displaying any user interface while it occurs.

As these is no user interface displayed the **User Account Control** question is also not displayed to the user. Therefore, the silent setup will fail to complete unless the **Command Prompt** window is launched with **Administrator** privileges. To ensure the **Command Prompt** is running with the required privileges then it should be launched by selecting the **Run as administrator** option available on the **Start menu** or from the **Context menu** when using the **Right Mouse Button** (RMB) over the **Command Prompt App** icon.

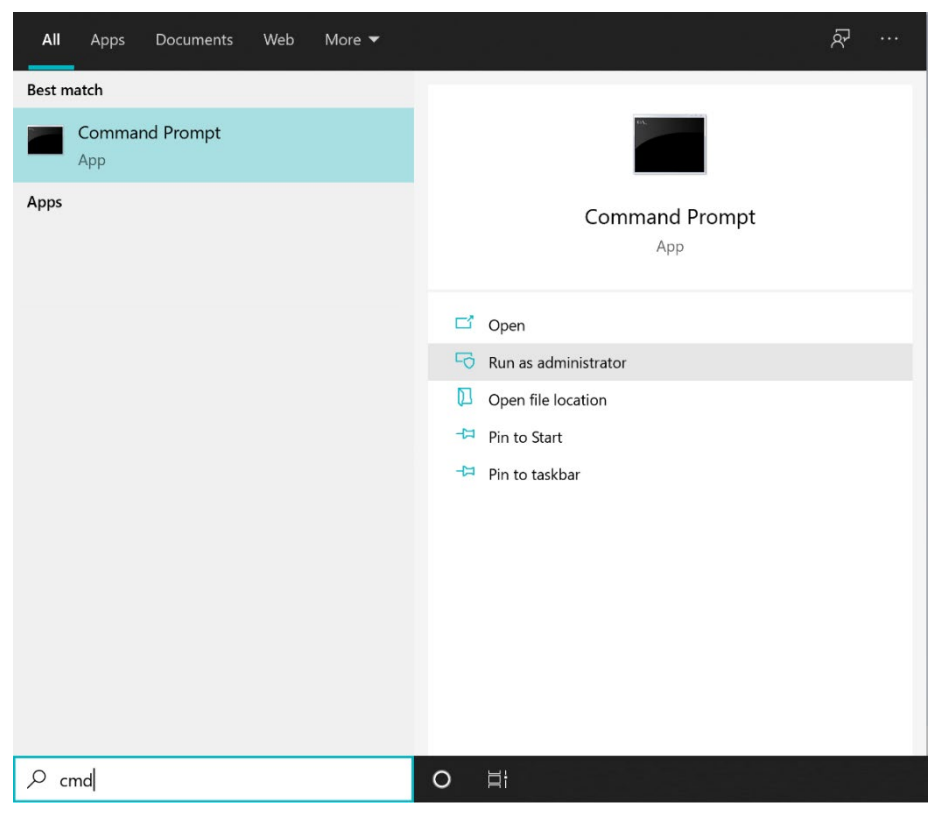

Figure 4: Command Prompt in Windows search results

When this is launched, the user is requested to confirm **User Access Control** for the **Command Prompt** to make changes to the device.

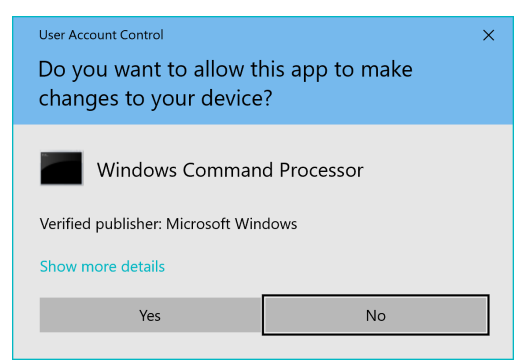

#### Figure 5: User Access Control question

When confirmed the Command Prompt window is titled **Adminstrator: Command Prompt** indicating the level of privileges. When using this dialog for the silent setup there is now no requirement to confirm the **User Account Control** question for setup of the software.

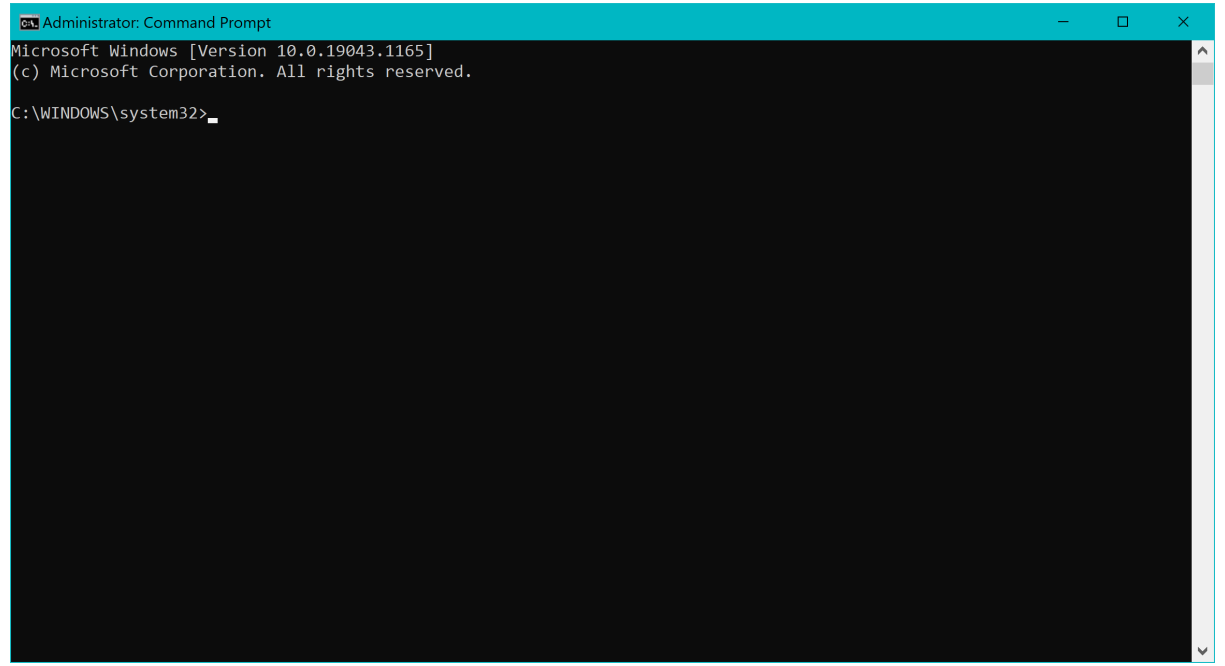

Figure 6: Command Prompt with Administrative privileges

#### Command Line Options to Silently Install eCADSTAR

For a complete silent installation the command line string will require both the **<setup exe option>** for silent setup **/s** and the **/v"<msiexec option>"** for silent setup **/qn** to be included.

Example command line string: eCADSTAR\_2024.0.0.000\_setup.exe /s /v"/qn"

If the setup process requires a reboot, some of the silent setup options will do so without warning. Please see the Microsoft documentation for further details.

#### Command Line Options to Silently Uninstall eCADSTAR

For a complete silent uninstallation the command line string will require the **<setup exe option>** to uninstall **/x** and both the **<setup exe option>** for silent setup **/s** and the **/v"<msiexec option>"** for silent setup **/qn** to be included.

Example command line string: eCADSTAR\_2024.0.0.000\_setup.exe /x /s /v"/qn"

If the setup process requires a reboot, some of the silent setup options will do so without warning. Please see the Microsoft documentation for further details.

#### Command Line Options to set eCADSTAR License Server Details

To setup **eCADSTAR** with the required licensing information during the setup process the following **<msiexec options>** should be included in the command line string.

- LICENSETYPE
- HOSTNAME
- HOSTPORT

Example command line string:

eCADSTAR\_2024.0.0.000\_setup.exe /v"LICENSETYPE=LICENSE\_TYPE\_NETANDNODE HOSTNAME=LicenseServer HOSTPORT=18500"

#### Command Line Options when Using the CADSTAR Viewer Installer

When using the **eCADSTAR Viewer** installation executable the following command line properties can be defined for reference during the setup process.

| Property    | INSTALLDIR                                                                             |
|-------------|----------------------------------------------------------------------------------------|
| Description | Defines the installation directory for the <b>eCADSTAR Viewer</b> application files to |
|             | be located.                                                                            |
| Default     | C:\Program Files\eCADSTAR\eCADSTAR Design Viewer 2023.0\                               |
| Example     | eCADSTAR_2024.0.0.000_Viewer_setup.exe /i                                              |
|             | WINSTALL DIR-DUACSViewer 2024"                                                         |

| Property    | ASSOCIATEFILETYPES_SCHEMATIC                                                                |
|-------------|---------------------------------------------------------------------------------------------|
| Description | Defines if the <b>sdes</b> file type is to be associated with the <b>eCADSTAR Schematic</b> |
|             | Viewer applications.                                                                        |
|             | To control if the <b>sdes</b> file type is not to be associated with the <b>eCADSTAR</b>    |
|             | Schematic Viewer then the property should be defined as                                     |
|             | ASSOCIATEFILETYPES_SCHEMATIC=""                                                             |
| Default     | ON                                                                                          |
| Example     | eCADSTAR_2024.0.0.000_Viewer_setup.exe /i                                                   |
|             | /v"ASSOCIATEFILETYPES_SCHEMATIC=\"\""                                                       |
|             |                                                                                             |

| Property    | ASSOCIATEFILETYPES_PCB                                                                   |
|-------------|------------------------------------------------------------------------------------------|
| Description | Defines if the <b>pdes</b> file type is to be associated with or the <b>eCADSTAR PCB</b> |
|             | Viewer applications.                                                                     |

|         | To control if the <b>pdes</b> file type is not to be associated with the <b>eCADSTAR PCB</b><br><b>Viewer</b> then the property should be defined as <b>ASSOCIATEFILETYPES_PCB=""</b> |
|---------|----------------------------------------------------------------------------------------------------|
| Default | ON                                                                                                    |
| Example | eCADSTAR_2024.0.0.000_Viewer_setup.exe /i                                                                                                    |
| _       | /v"ASSOCIATEFILETYPES_PCB=\"\""                                                                                                    |

# Command Line Options when Using the CADSTAR Network License Server Installer

When using the **eCADSTAR Network License Server** installation executable the following command line properties can be defined for reference during the setup process.

| Property    | INSTALLDIR                                                                        |
|-------------|-----------------------------------------------------------------------------------|
| Description | Defines the installation directory for the <b>eCADSTAR Network License Server</b> |
|             | application files to be located.                                                  |
| Default     | C:\Program Files (x86)\eCADSTAR\eCADSTAR Network License Server                   |
|             | 2024.0\                                                                           |
| Example     | eCADSTAR_2024.0.0.000_Network_License_Server_setup.exe /i                         |
|             | /v"INSTALLDIR=D:\eCS_License_Server_2024"                                         |

#### Performing an Administrative Installation

The **eCADSTAR** setup executables can be used to perform an **Administrative Installation**. This is performed by using the following command line string:

#### eCADSTAR\_2024.0.0.000\_setup.exe /a

| eCADSTAR 2024.0 - InstallShield W                                                                           | /izard                                |                                          | ×                               |
|----------------------------------------------------------------------------------------------------|---------------------------------------|------------------------------------------|---------------------------------|
| <b>Network Location</b><br>Specify a network location for the ser                                           | ver image of the                      | product.                                 | @CADSTAR <sup>-</sup>           |
| Enter the network location or click Ch<br>create a server image of eCADSTAR 2<br>Cancel to exit the wizard. | ange to browse t<br>2024.0 at the spe | o a location. Clic<br>cified network loo | k Install to<br>cation or click |
| Network location:<br>C:\eCS2024_admin\                                                                      |                                       |                                          |                                 |
|                                                                                                    |                                       |                                          | Change                          |
|                                                                                                    |                                       |                                          |                                 |
|                                                                                                    |                                       |                                          |                                 |
| InstallShield                                                                                               |                                       |                                          |                                 |
|                                                                                                    | < Back                                | Install                                  | Cancel                          |

Figure 7: Administrative Installation extraction

Copyright © Zuken 2024. All rights reserved.

This launches the **eCADSTAR** setup to allow the user to choose a location, typically a centralized network drive, to extract the application files to. These files can then be referenced to perform client machine setup of **eCADSTAR**. The target directory for these files can also be defined in the command string:

#### Х eCS2024\_admin $\times$ + $\leftarrow$ $\wedge$ С $\square$ > This PC > OS (C:) > eCS2024 admin > Search eCS2024 admin Q 🕂 New 🗸 ↑↓ Sort ~ 🔳 View 🗸 ••• 📑 Details Name Date modified Type Size Home 📒 program files 03/04/2024 12:31 File folder Gallery 📒 Program Files 64 03/04/2024 12:31 File folder > 🖻 OneDrive System 03/04/2024 12:31 File folder System64 03/04/2024 12:31 File folder \* Desktop 📒 Win 03/04/2024 12:31 File folder 🖭 Downloads \* eCADSTAR 2024.0 03/04/2024 12:31 Windows Installer ... 15,860 KB Documents 🖈 Nictures \* Music \* Videos \* Other \* DF \* settings \* 6 items

#### eCADSTAR\_2024.0.0.000\_setup.exe /a /s /v"TARGETDIR=T:\eCS2023\_Admin"

**NOTE:** The default location for the extraction of the **Administrative Installation** is to **C:**\, take care when using the silent install option and ensure to define the TARGETDIR".

#### eCADSTAR Setup from the Administrative Installation Files

The following command line options can be used with the **msiexec** (Windows Installer) executable to perform setup options of **eCADSTAR** when referencing the files extracted from the **Administrative Installation**. The command line format should be entered as follows:

#### <msiexec exe> <msi setup option> <msi source> <msiexec options>

#### The msiexec Setup Options

Further details on the msiexec command line options can be found <u>here</u> on the Microsoft website.

| Option      | /i                                                                                                    |
|-------------|----------------------------------------------------------------------------------------------------|
| Description | Launches the <b>eCADSTAR</b> setup to perform an install of the <b>eCADSTAR</b> software from the extracted files. |
| Example     | msiexec /i "eCADSTAR 2024.0.msi"                                                                                   |

| Option      | /x                                                                                          |
|-------------|---------------------------------------------------------------------------------------------|
| Description | Launches the <b>eCADSTAR</b> setup to perform an uninstall of the <b>eCADSTAR</b> software. |
| Example     | msiexec /x "eCADSTAR 2024.0.msi"                                                            |

| Option      | /f                                                                                                    |
|-------------|----------------------------------------------------------------------------------------------------|
| Description | Launches the <b>eCADSTAR</b> setup to perform a repair of the <b>eCADSTAR</b> software from the extracted files. |
| Example     | msiexec /f "eCADSTAR 2024.0.msi"                                                                                 |

#### The msiexec Options

For full descriptions of the options refer to the earlier section <u>The msiexec Options</u>

| Option            | /qn                                  |
|-------------------|--------------------------------------|
| Command Operation | No User Interface                    |
| Example           | msiexec /f "eCADSTAR 2024.0.msi" /qn |

| Option            | /qn+                                      |
|-------------------|-------------------------------------------|
| Command Operation | No User Interface with completion message |
| Example           | msiexec /f "eCADSTAR 2024.0.msi" /qn+     |

| Option            | /qb                                  |
|-------------------|--------------------------------------|
| Command Operation | Basic User Interface                 |
| Example           | msiexec /f "eCADSTAR 2024.0.msi" /qb |

| Option            | /qb+                                         |
|-------------------|----------------------------------------------|
| Command Operation | Basic User Interface with completion message |
| Example           | msiexec /f "eCADSTAR 2024.0.msi" /qb+        |

| Option            | /qb!                                        |
|-------------------|---------------------------------------------|
| Command Operation | Basic User Interface, no Cancel button      |
| Example           | eCADS msiexec /f "eCADSTAR 2024.0.msi" /qb! |

| Option            | /qr                                  |
|-------------------|--------------------------------------|
| Command Operation | Reduced User Interface               |
| Example           | msiexec /f "eCADSTAR 2024.0.msi" /qr |

#### *The msiexec Properties*

• The **Property names** are case sensitive, so cannot be replaced with lower case

characters.

- Example: **INSTATLLDIR** not **InstallDir**
- Where the **Property values** contain space characters these values must be enclosed by double quotation " characters.
  - Example: INSTALLDIR="C:\eCADSTAR 2024.0"

For full descriptions of the properties refer to the earlier section <u>The Properties of the msiexec</u> <u>Options</u>

| Property | INSTALLDIR                                             |
|----------|--------------------------------------------------------|
| Example  | msiexec /i "eCADSTAR 2024.0.msi" INSTALLDIR=D:\eCS2024 |

| Property | USERDIR                                                       |
|----------|---------------------------------------------------------------|
| Example  | msiexec /i "eCADSTAR 2024.0.msi" USERDIR=D:\eCS2024_userfiles |

| Property | LICENSETYPE                                                          |
|----------|----------------------------------------------------------------------|
| Example  | msiexec /i "eCADSTAR 2024.0.msi" LICENSETYPE=LICENSE_TYPE_NETANDNODE |

| Property | HOSTNAME                                                             |
|----------|----------------------------------------------------------------------|
| Example  | msiexec /i "eCADSTAR 2024.0.msi" LICENSETYPE=LICENSE_TYPE_NETANDNODE |
|          | HOSTNAME=eCSlicserver                                                |

| Property | HOSTPORT                                                             |
|----------|----------------------------------------------------------------------|
| Example  | msiexec /i "eCADSTAR 2024.0.msi" LICENSETYPE=LICENSE_TYPE_NETANDNODE |
|          | HOSTPORT=12380                                                       |

| Property | ALLUSERS                                          |
|----------|---------------------------------------------------|
| Example  | Msiexec /i "eCADSTAR 2024.0.msi" ALLUSERS="" /qn+ |

| Property | ASSOCIATEFILETYPES                                     |
|----------|--------------------------------------------------------|
| Example  | msiexec /i "eCADSTAR 2024.0.msi" ASSOCIATEFILETYPES="" |

| Property | ASSOCIATEFILETYPES_SCHEMATIC                                    |
|----------|-----------------------------------------------------------------|
| Example  | msiexec /i "eCADSTAR 2024.0.msi" ASSOCIATEFILETYPES_SCHEMATIC=- |
|          | viewerMode                                                      |

| Property | ASSOCIATEFILETYPES_PCB                                              |
|----------|---------------------------------------------------------------------|
| Example  | msiexec /i "eCADSTAR 2024.0.msi" ASSOCIATEFILETYPES_PCB=-viewerMode |

| Property | AUTOCHECKUPDATES                                     |
|----------|------------------------------------------------------|
| Example  | msiexec /i "eCADSTAR 2024.0.msi" AUTOCHECKUPDATES="" |

| Property | INSTALLLEVEL                                       |
|----------|----------------------------------------------------|
| Example  | msiexec /i "eCADSTAR 2024.0.msi" INSTALLLEVEL=1000 |

| Property | ADDLOCAL                                                 |
|----------|----------------------------------------------------------|
| Example  | msiexec /i "eCADSTAR 2024.0.msi" ADDLOCAL=Help,Migration |

| Property | REMOVE                                                              |
|----------|---------------------------------------------------------------------|
| Example  | msiexec /i "eCADSTAR 2024.0.msi" ADDLOCAL=ALL REMOVE=Help,Migration |

#### END OF DOCUMENT